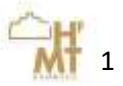

## **Anleitung Online-Bewerbung HfMT Hamburg**

## User manual for the online application

| Ma finale isle die Online Devoenbourgeden       | the second second s |
|-------------------------------------------------|----------------------------------------------------------------------------------------------------|
| wo finde ich die Online-Bewerbung der           | How to apply at the University for Music and                                                                                                    |
| HfMT?                                           | Drama Hamburg?                                                                                                    |
| Sie erreichen die Online-Bewerbung der          | You can reach the online application of the                                                                                                    |
| HfMT über folgende URL                          | HfMT via the following URL                                                                                                    |
| http://elisa.hfmt-                              | http://elisa.hfmt-                                                                                                    |
| hamburg.de/campus/campus/Portal/Start           | hamburg.de/campus/campus/Portal/Start                                                                                                    |
| oder über die Webseite der Hochschule.          | or via the university website.                                                                                                    |
|                                                 |                                                                                                    |
| Bitte lesen Sie vor der Bewerbung die FAQs.     | Please read the FAQs. These contain important                                                                                                    |
| Diese enthalten wichtige Informationen, u.a. zu | information on whether you cancurrently                                                                                                    |
| den Bewerbungsfristen, zur                      | apply for the desired study program and give                                                                                                    |
| Bearbeitungsgebühr.                             | them important and useful information for the                                                                                                    |
|                                                 | online application.                                                                                                    |
|                                                 |                                                                                                    |
| Um sich neu an der HfMT zu bewerben, klicken    | To apply at the HfMT, click on " <i>Begin new</i>                                                                                                    |
| Sie auf "Neue Bewerbung starten"                | application"                                                                                                    |
| <i></i>                                         |                                                                                                    |

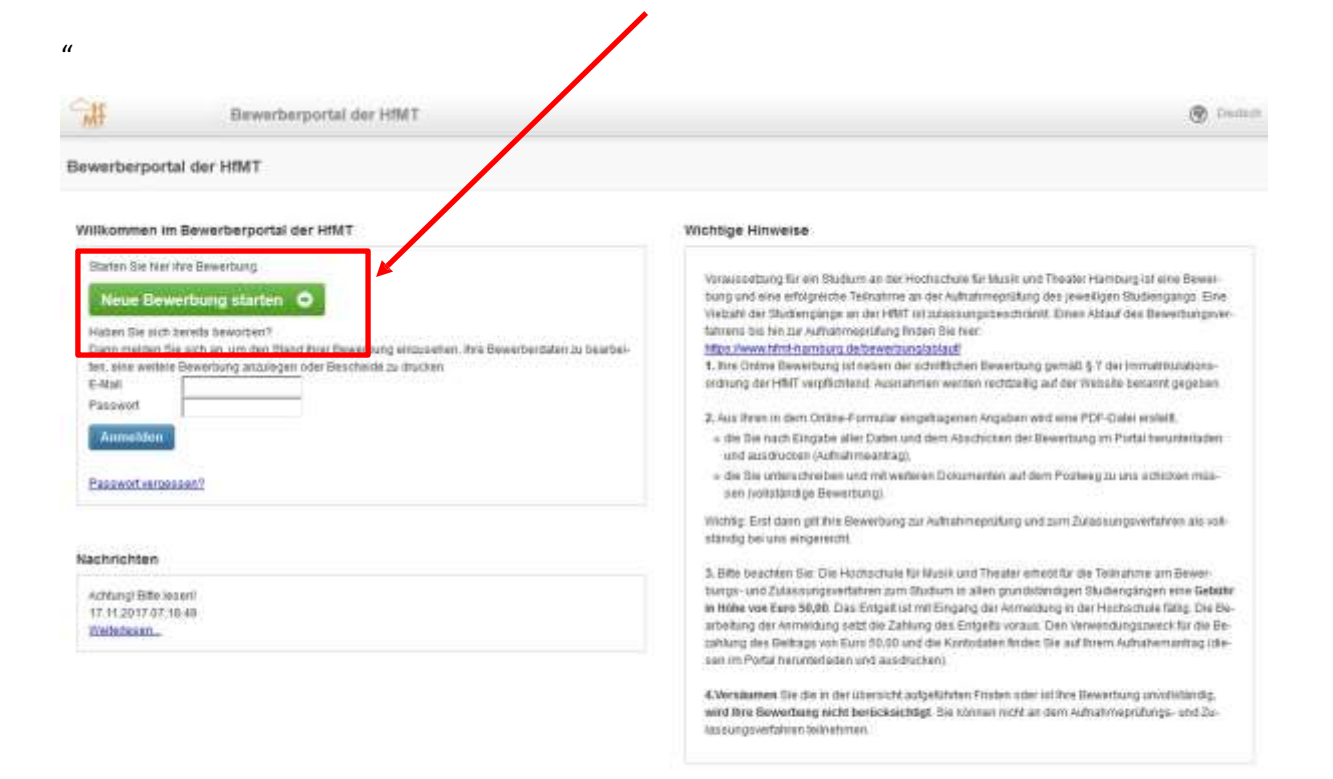

FAQ — Haufig gestellte Fragen

Was kann ich fur, wenn mein Aktiverundscode nicht bigestell wird? Anforderungen is der Aufhahmeersfang

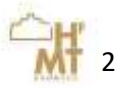

| Studiengangsauswahl                              | Select course program                           |
|--------------------------------------------------|-------------------------------------------------|
| Wählen Sie im nächsten Schritt die gewünschte    | In the next step, select the desired course     |
| Fach-Abschlusskombination aus. Sie möchten       | program and instrument. For example, you        |
| z.B. Violine studieren? Dann wählen Sie im       | want to study violin? Then select "Violin" from |
| Bereich Fach "Violine" aus der Auswahlliste aus. | the drop-down list in the section subject.      |
|                                                  |                                                 |

| -MF                                                                                                    | Dewerberportal der HM                                                                                                    |                                                                                                    | ۲        |
|----------------------------------------------------------------------------------------------------|----------------------------------------------------------------------------------------------------|----------------------------------------------------------------------------------------------------|----------|
| Neue Bewerbung                                                                                                    |                                                                                                    |                                                                                                    |          |
| ¢ Zamas                                                                                                    |                                                                                                    |                                                                                                    |          |
| Walver Six for de Fact -<br>• Walver Six fact to<br>• Walter Six de Fact o<br>• Walter Six de Severb<br>Walt der Fach Absi | -Rochust-Kontestin, for de So<br>der Instrument aus, für das Sie och<br>catiens eine Bacheler Hanter och n<br>ung für die Textelenginger Lehranet<br>obluss-Konteknamen<br>Tagt | och bewähne mochan, aus den Angesot der Hechscheite ess:<br>beweiters mochan:<br>anterkeanen<br>Elle y kuthen bie die Herweise und das <u>internationatium</u> (*). | •        |
|                                                                                                    | discriber of                                                                                                    | Fire Transmitt                                                                                                    |          |
|                                                                                                    | Part 1                                                                                                    | C-ETTL FILL FILL BALL                                                                                                    | <b>V</b> |
|                                                                                                    | Fachuereater                                                                                                    | Aktordeon                                                                                                    | 4        |
|                                                                                                    | Fachurrister                                                                                                    | Aktordeon<br>Dergeetmak                                                                                                    | 1        |
| fach                                                                                                    | Fachaertester<br>Fachaertester                                                                                                    | Aktordeon<br>Despermak<br>Bocktor                                                                                                    | -<br>    |
| Facts<br>Autoritieum                                                                                                    | Fachaerteder<br>Fachaerteder<br>Alle Fachaerteder                                                                                                    | Advortion<br>Demoetrusik<br>Riccit/Xe<br>Certilato                                                                                                    | apr      |
| Fach<br>Autoriteur<br>Altaciteur                                                                                           | Fachaertester<br>Fachaertester<br>Alle Fachaertester<br>Alle Fachaertes                                                                                                    | Advorteon<br>Dempetmask<br>Biochtos<br>Centralo<br>Chorlehung                                                                                                    | -<br>-   |
| Fach<br>Arbonaus<br>Arbonaus<br>Abhanaus                                                                                   | Facharenster<br>Facharenster<br>Alle Facharenster<br>Alle Facharens<br>Alle Facharens<br>Alle Facharens                                                                         | Akkordeon<br>Dengeermak<br>Boostote<br>Cerolak<br>Cholebung<br>Dingeren                                                                                             | A are    |
| Fach<br>Artonion<br>Altonion<br>Altonion<br>Altonion                                                                       | Fachantesh<br>Fachantesh<br>Ale Fachantesh<br>Ale Fachantes<br>Ale Fachantes<br>Ale Fachantes                                                                                   | Aktoriteon<br>Despermak<br>Bosititie<br>Centalo<br>CholeBusg<br>Drigeren<br>E Bas                                                                                   |          |

Nun werden Ihnen die möglichen Studiengänge Now you will see the possible courses of study angezeigt, in denen Sie dies studieren können. in which you can select your instrument. In the Im zweiten Schritt wählen Sie das Abschlussziel second step, select the degree, i. E. Bachelor, Master, Concert Exams or Magisterium. aus, d.h. Bachelor, Master, Konzertexamen oder Lehramt. In the selection list below you can find now the In der Auswahlliste erscheinen die möglichen course of studies you can apply for. There you Abschlüsse. Dort können Sie direkt auswählen can directly select - please click on the desired klicken Sie dort bitte den gewünschten course of study. You will now be directed to register. Studiengang an. Sie werden nun zur Registrierung Ihres Benutzerkontos weitergeleitet.

| MT                                                                | Bewerberg                                                                                                    | portal der Hfl                                                                                                    | ит                                                                                                    | (B) (n                                                                                                    | dun<br>U |
|-------------------------------------------------------------------|----------------------------------------------------------------------------------------------------|----------------------------------------------------------------------------------------------------|----------------------------------------------------------------------------------------------------|----------------------------------------------------------------------------------------------------|----------|
| ieue Be                                                           | werbung                                                                                                    |                                                                                                    |                                                                                                    |                                                                                                    |          |
| <b>4</b> 2mm                                                      | k                                                                                                    |                                                                                                    |                                                                                                    |                                                                                                    |          |
| Water D<br>+ Wate<br>+ Ri<br>Water                                | e fine die Pady Alschlass Rom<br>e Sie das Pady oder Heiternet)<br>Wen die Gewichung für die Sted                                                              | estanador, fur da t<br>Isaa, fur das Sin a<br>chieloc Mastar odo<br>Geoglinge Latinare                                | ha sizh benarrian michan, aus Gen Argy ari dir michschuk aus.<br>13 herezhen michan.<br>• Konzekeunen)<br>15 Dila saarthen Sin die Himmeinen al das <mark>jeferrekonskiel (</mark> )                                                                                                    |                                                                                                    |          |
| Wani de                                                           | r Fach — Abschluss-Komb                                                                                                    | sination<br>Face                                                                                                    | Wathine                                                                                                    | •                                                                                                    |          |
| Wani de                                                           | r Pach — Abschluss-Komb                                                                                                    | Face<br>Face<br>Absolute                                                                                              |                                                                                                    |                                                                                                    |          |
| Wani de                                                           | r Fach — Abschluss-Komb                                                                                                    | Face<br>Face<br>Aboothes<br>Pachaemicter                                                                              | Valine<br>-<br>Me Facturemediar                                                                                                    |                                                                                                    |          |
| Viani de                                                          | r Fach — Absthiuss-Komb                                                                                                    | Face<br>Face<br>Abootses<br>Pachaersolo                                                                               | Walke                                                                                                    | a<br>a<br>Anoth the Catematicity                                                                                                    | pe f     |
| Viani de                                                          | r Pach — Abschluss-Komb<br>Farkenneske                                                                                                    | Sination<br>Face<br>Abootsas<br>Pactaemedio<br>Abo                                                                    | Valine<br>-<br>Mix Pachaerseder                                                                                                    | Anathi dar Cabronitik<br>Factori dar Cabronitik                                                                                                    | pe f     |
| Viani de                                                          | r Fach — Abschluss-Komb<br>fachenester<br>Als Tathamater                                                                                                    | Sination<br>Face<br>Abootsas<br>Pactaemedia<br>Abo<br>Cate                                                            | Valles<br>-<br>Mic Factureneder<br>dennis<br>dennis Larvert der Perner vert Salantiachels (Sachsler)                                                                                                    | Australia dur Cathematria<br>Factional dur Cathematria<br>Factional                                                                                                    | je i     |
| Face<br>Vicinia<br>Vicinia                                        | r Pach — Abstitiuss-Komb<br>Fathenesier<br>Ain Fathenesier<br>Ain Fathenesier                                                                                  | Sination<br>Face<br>Aboothuss<br>Pacturented<br>Abo<br>Color<br>Color                                                 | Valies  Valies  Also Facturescelle                                                                                                    | Austri dar Entersettin<br>Factorisenter<br>Patricenter<br>Physikal                                                                                                    | pc. 8    |
| Viată de<br>Facă<br>Visitea<br>Visitea<br>Visitea                 | r Pach — Abschluss-Komb<br>Fachsenester<br>Als Tathannester<br>Als Tathannester<br>Als Fachannester                                                            | sination<br>Face<br>Abothos<br>Fachasmicho<br>Ales<br>Data<br>Satu<br>Natu                                            | Valine  Valine  An Pachastrooter  An Pachastrooter  An Pachastroot | Acceleration<br>Acceleration<br>Factorementation<br>Phonetacion<br>Phonetacion                                                                                                 | pe I     |
| Vari de<br>Fach<br>Value<br>Value<br>Value<br>Value               | r Pach — Abschluss-Komb<br>factomester<br>Alle Tathemaster<br>Alle Tathemaster<br>Alle Tathemaster<br>Alle Tathemaster<br>Alle Tathemaster<br>Alle Tathemaster | sination<br>Face<br>Abootsas<br>Fachaemetel<br>Atte<br>Cate<br>Sec<br>Sec<br>Ner                                      | Valine                                                                                                    | Advanted due Condensated due<br>F addressesses due<br>Phone due<br>Phone du | pe I     |
| Fack<br>Tack<br>Tack<br>Tack<br>Tack<br>Tack<br>Tack<br>Tack<br>T | r Pach — Abstituss-Komb<br>factsonester<br>Als Tathamater<br>Als Factometer<br>Als Factometer<br>Als Factometer<br>Als Factometer                              | sination<br>Face<br>Aboots as<br>Fachaemetel<br>Alter<br>Cate<br>Cate<br>Cate<br>Cate<br>Cate<br>Cate<br>Cate<br>Cate | Valide Valide All Facturesteader  All Facturesteader  All Factures | Austit die Endewaterie     Austit die Endewaterie     Photosis     Photosis                                                                                                    | je l     |

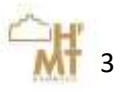

| Benutzerkonto registrieren                                    | Register                                         |
|---------------------------------------------------------------|--------------------------------------------------|
| Tragen Sie Ihre gültige, private E-Mail-Adresse               | Enter your valid, private e-mail address, accept |
| ein, akzeptieren Sie die Nutzungsbedingungen                  | the terms of use and complete the process with   |
| ab.                                                           | "Register".                                      |
| Bitte prüfen Sie danach den Posteingang in                    | Please check your e-mail inbox. You will receive |
| Ihrem E-Mail-Postfach. Sie erhalten von uns                   | an e-mail from us with the activation code.      |
| eine E-Mail mit dem Freischaltung-Code.                       | Enter this request and assign a password.        |
| Tragen Sie diesen bitte ein und vergeben Sie<br>ein Passwort. | Please note this well.                           |
|                                                               |                                                  |

| MI                                                     | B                                                       | ewerberp                                     | ortal der HfM1                                                     |                                              |                                       |
|--------------------------------------------------------|---------------------------------------------------------|----------------------------------------------|--------------------------------------------------------------------|----------------------------------------------|---------------------------------------|
| nutzerkont                                             | o registrie                                             | eren                                         |                                                                    |                                              |                                       |
| n sich du bewert<br>ngsportal und k<br>e Dewertserdate | ben, ist eine F<br>Smiten Bewer<br>in beistbelten<br>An | begisthierung<br>bungen anle;<br>oder Besche | erforderitch. Sie erh<br>pen, joderzeit den B<br>ide henusterfoden | sten daraufhin Zugan<br>and Ihrat Bewarbunge | g bim Bewer-<br>in verfolgen, beguern |
| Bie sind noch                                          | n dicht im Bew                                          | erbungsport                                  | ai registriert? Dann                                               | geben Sie bitte fire E-l                     | Walk-Adriation an.                    |
| ich akzspt<br>zsnyst                                   | E-Mail<br>tiere die Nut-<br>seitingungen                | ji<br>P                                      | E                                                                  |                                              |                                       |
| THEAD AND A                                            | gen 📆                                                   |                                              |                                                                    |                                              |                                       |

| Aktivierungscode                                                                                                    | activation code                                                                             |
|----------------------------------------------------------------------------------------------------|---------------------------------------------------------------------------------------------|
| Tragen Sie nun den per E-Mail erhaltenen<br>Aktivierungscode ein und wählen sich ein<br>sicheres Passwort aus.<br>Merken Sie sich dieses gut. | Now enter the received activation code and select a secure password.<br>Remember this well. |

| W.                                                                                                   | Bewerberportal der HfMT                                                                                                    |
|----------------------------------------------------------------------------------------------------|----------------------------------------------------------------------------------------------------|
| Benutzerkont                                                                                         | freischalten                                                                                                    |
| Die Registrier                                                                                       | ig war erfolgreich Benötigen Sie                                                                                                    |
| Es wurde ein<br>Ihnen eine E-<br>Minutun dauer<br>1dc63d0<br>Bitte tragen S<br>win und vergel<br>Zen | urbankonto für Sie angelegt, das Sie nur noch freischalten müssen. Hierzu heben wir<br>I mit dem Freischaltode an ihre E-Mail-Adresse gesendel (Hinweis: Es sann einige<br>bis de E-Mail eintritt).<br>Ien Freischaltode, der Ihnen in der E-Mail mitgeteilt wird, in das untenstehende Feid<br>Sie ein Passwort, um ihr Benutzarkonto freizuschalten und die Bewerbung fortzuset |
| Fr                                                                                                   | challoode                                                                                                    |
|                                                                                                    | Vindestens 8 Zeichen, davon mindestens 2 Zahlen oder Sonderzei-<br>chen                                                                                                    |
| Passwort                                                                                             | ederholen                                                                                                    |
| Bewerber a                                                                                           | vierum                                                                                                    |

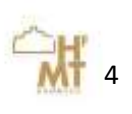

| Online-Bewerbung ausfüllen                      | Online application                                |
|-------------------------------------------------|---------------------------------------------------|
| Nach dem erfolgreichen Login geht nun der       | After the successful login, the application       |
| Bewerbungsprozess weiter. Auf der ersten Seite  | process continues. On the first page, you can     |
| können Sie noch einmal die entsprechende        | once again call up the appropriate examination    |
| Prüfungsordnung für Ihren gewünschten           | regulations for your desired study program.       |
| Studiengang aufrufen. Klicken Sie auf "Weiter". | Click on "Continue".                              |
| Erfassen Sie Ihre persönlichen Daten und Ihre   | Now enter your personal data and your             |
| Adresse. Im Anschluss klicken Sie auf "Weiter". | address. Then click "Next". Your entries are      |
| Ihre Eingaben werden dabei automatisch          | stored automatically. If you would like to        |
| gespeichert. Möchten Sie zu einem späteren      | continue your application later, you can click on |
| Zeitpunkt Ihre Bewerbung fortsetzen, so         | "Save" here and continue your application at      |
| können Sie hier auf "Speichern" klicken und     | this point later.                                 |
| sich zu einem späteren Zeitpunkt Ihre           |                                                   |

| - 10 C C C C C C C C C C C C C C C C C C | burg.de                   | remine, remine <sub>, b</sub> ours <sub>), p</sub> oly                                                                                                    | cation/Winard/ApplicantProme/spytromb/gguid=_624500484300 | GALADI = C Q Sucher       | 合 自 孝 會      |
|------------------------------------------|---------------------------|----------------------------------------------------------------------------------------------------|-----------------------------------------------------------|---------------------------|--------------|
| °∰.                                      | 8                         | werberportal der Hf                                                                                                    | MT                                                        |                           | 🛞 Dudidi 🔸 🛔 |
| 2134 — — Bewert                          | oung f                    | ür Violine - Master o                                                                                                    | of Music (M.Mus.) - Hauptfach — Status In Vo              | rbereitung                |              |
| Bewerberstammlaten                       |                           | > Wetter 🗸 Speiche                                                                                                    | m Steenden                                                |                           |              |
| HZB                                      | >                         | 1.221.0427/27427-074779-075                                                                                                    |                                                           |                           |              |
| Früheres Studium                         | >                         | Matrikelnummer (nu                                                                                                    | r für interne Bewerber)                                   | Kontakt                   |              |
| Angaben überprüfen 🗦                     |                           | Pfactofeater *                                                                                                    |                                                           | P South from              |              |
|                                          | Bitte birtleriegen Sie No | e Natrikelnummer, falle Sie bereits ar unserer Hochschule                                                                                                    | E-Mail *                                                  | test-studierender@test.de |              |
|                                          |                           | Natikelnummer                                                                                                    |                                                           | Telefonnummer*            |              |
|                                          |                           |                                                                                                    | Noblinummer                                               | 1                         |              |
|                                          |                           |                                                                                                    |                                                           |                           |              |
|                                          |                           | Persönliche Daten                                                                                                    |                                                           |                           |              |
|                                          |                           |                                                                                                    | Plantfaller*                                              |                           |              |
|                                          |                           |                                                                                                    |                                                           |                           |              |
|                                          |                           |                                                                                                    |                                                           |                           |              |
|                                          |                           | Anrede *                                                                                                    | Herr Fina                                                 |                           |              |
|                                          |                           | Antedo *<br>Vorsame *                                                                                                    | Herr Frae                                                 |                           |              |
|                                          |                           | Anrede *<br>Vorsame *<br>Wellere Vorsamen                                                                                                    | Herr Trac                                                 |                           |              |
|                                          |                           | Anrodo *<br>Vorsame *<br>Viellere Vorsamen<br>Rame *                                                                                                    | Herr Fine                                                 |                           |              |
|                                          |                           | Anrola *<br>Vorsame *<br>Visitera Vorsamen<br>Rame *<br>Geburtzname                                                                                           | Herr Fine                                                 |                           |              |
|                                          |                           | Anrola *<br>Voruame *<br>Vinitare Vornamen<br>Rame *<br>Geburtsname<br>Geburtsdatum *                                                                         | Herr Frau                                                 |                           |              |
|                                          |                           | Anrola *<br>Vorsame *<br>Weitere vorsamen<br>Rame *<br>Geburtsname<br>Geburtsdatum *<br>Geburtsdatum *                                                        | Herr Frac                                                 |                           |              |
|                                          |                           | Anrodo *<br>Vorwame *<br>Vitaliana Vormamen<br>Bianos *<br>Geburtsname<br>Geburtsdatum *<br>Geburtsdatum *<br>Geburtsdatum *<br>1. Staatsangohding-<br>kait * | Herr Frac                                                 |                           |              |

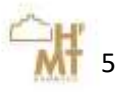

| Abschnitt "Hochschulzugangsberechtigung         | "HZB"                                             |
|-------------------------------------------------|---------------------------------------------------|
| (HZB)"                                          |                                                   |
| Mit HZB ist in der Regel das Abitur gemeint.    | Please refer to the "HZB" section for details of  |
| Bitte lesen Sie sich hierzu auch den Hilfetext  | your higher education entrance qualification.     |
| durch. Haben Sie noch keine HZB, da der         | Please also read the help text. If you do not yet |
| Abschluss erst in der Zukunft liegt, dann       | have an HZB, because the financial statements     |
| wählen Sie hier zwar die Art aus, lassen jedoch | are only in the future, select the type here, but |
| das Feld für das Erwerbsdatum leer.             | leave the field for the purchase date empty.      |
|                                                 |                                                   |

| Resetution of the staff                    | */ 🗟 234 Reverse                                                                                                    | ngtor_ = \+                            |                  |            |                                                                                                    |                                                                                                    |                                                                                                    |                                                                                                    | 1.10                                                                                                    |
|--------------------------------------------|----------------------------------------------------------------------------------------------------|----------------------------------------|------------------|------------|----------------------------------------------------------------------------------------------------|----------------------------------------------------------------------------------------------------|----------------------------------------------------------------------------------------------------|----------------------------------------------------------------------------------------------------|----------------------------------------------------------------------------------------------------|
| 🔹 🗉 - min Afrikanskung die                 | oorgoo campos Thread ages                                                                                                    | alian Washidd Hird y Quality and Alber | مسيو محد فريدا ا | OCHIDDHA - | C C Scheler                                                                                                    | 4                                                                                                    | 10                                                                                                    | 4.4                                                                                                    |                                                                                                    |
| WH B                                       | werberportal der Hit                                                                                                    | (т.                                    |                  |            |                                                                                                    | 9                                                                                                    |                                                                                                    | 64.5                                                                                                    | 1 ment                                                                                                    |
| Fjüheres Studium 3<br>Angeben überprüfen 3 | Hochschulzugangsberechtigung (HZB)<br>Photosis -                                                                               |                                        |                  |            | Sitte machen Gie Neer die Angaben.;<br>n.b.)<br>Beitten Bie nich Konnen Abschlung /<br>richte der Bereichung statt, Lannen S                                                                                                    | o, ihor Hadhodiado,<br>habun, adar Noa Ala<br>le dasset Feid Ener                                                                                                    | ichiolor<br>eteolor                                                                                                    | natiigun<br>Stung feid                                                                                                    | g (Alarba),<br>National                                                                                                    |
| Angaben überprüfen 3                       | Art*<br>Erwertschlan<br>Dantachvillande<br>Erwerts Funtault<br>Naeimals Puntault<br>Naeimals Puntault<br>Naeimals Ger (125 mil | - 581<br>945 500<br>-<br>Deutschland   | 25005            |            | beins für such keinen Appolitikse in<br>nach der Beeerbarg ofstigtenen S<br>Beiten Sie wuch keinen Absochaust in<br>michtigung (2020) an der Will Siewe<br>werkens eter falls für Absochaufs in<br>die Aufgete Eigenergenführtigten Hand-<br>die falls der Beitigternen beidenden<br>merklanden Zugengenetinstensten<br>Haltigtet Aufgetenen beidenden<br>merkländen Zugengenetinstensten<br>Haltigtet anzu eine voh der Bertoche al<br>Zuge bei Auftrattmerkeltung durch F<br>Belähögung eine Zugengenrenzusielt | haden, öder tilse Ab<br>is denne Feld Time<br>vaterer. Be skin time<br>teler mit denn und a<br>der Autwahlebte ni<br>der Autwahlebte ni<br>dergang dens Norm<br>is Meskhocht des<br>verträgung apsel für<br>Zugenschute des abger<br>ngen sind die abger<br>angeber zu die abger<br>angeber zu die abger<br>angeber<br>angeber zu die abger<br>angeber<br>angeber<br>ang | ichlucopr<br>rtadukan<br>r Historia<br>(113) dia<br>(113) di<br>(113) dia<br>(113) dia<br>(113) dia<br>(113) dia<br>(113) d | phong hird<br>bible lever<br>hubble going<br>hubble going<br>hubble g | lati wat<br>Ji Con<br>6 1420<br>Wan<br>( <b>Ispir</b> )<br>1 1430<br>1 14300<br>1 14300<br>1 14300<br>1 14300<br>1 14300<br>1 14300<br>1 14300<br>1 14300<br>1 14300<br>1 14300<br>1 14300<br>1 14300<br>1 14300<br>1 14300<br>1 14300<br>1 14300<br>1 14300<br>1 14300<br>1 14300<br>1 14300<br>1 14300<br>1 14300<br>1 14300<br>1 14300<br>1 14300<br>1<br>111000<br>1110000000000000000000000 |

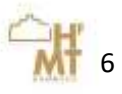

| Frühere Studienzeiten                                                                                                    | Previous Studies                                                                                                    |
|----------------------------------------------------------------------------------------------------|----------------------------------------------------------------------------------------------------|
| Im Bereich "Früheres Studium" geben Sie bitte<br>an, was Sie bereits an einer anderen<br>Hochschule oder Universität, auch im Ausland,<br>studiert haben. | In the section "Previous Studies", please<br>provide details of previous study periods and<br>enter what you have already studied at<br>another university, including abroad. |
| Waren Sie bisher noch nicht an einer<br>Hochschule oder Universität eingeschrieben?<br>Dann müssen Sie hier keine Angaben machen.                         | Have you not yet been enrolled at a university<br>or university?<br>Then you do not have to give any information<br>here.                                                     |

| Benetterpotal der H        | and the  | . 2134 Bevetu                                                                                                    | ngfür H 👌 🕈                          |                     |                  |          |                                                                                                    |                                                          |                                   |                                        | 2.                     | 10     |
|----------------------------|----------|----------------------------------------------------------------------------------------------------|--------------------------------------|---------------------|------------------|----------|----------------------------------------------------------------------------------------------------|----------------------------------------------------------|-----------------------------------|----------------------------------------|------------------------|--------|
| . Itmt-tumb                | rung, de | any wheng a Panal Apple                                                                                                    | et an William & Wald Charles Deta    | thay prover the gap | -h-Netration     | 1H17006# | CI C 9, tucher                                                                                                    | ¢                                                        | 0                                 | 4 1                                    |                        | -      |
| SHI.                       | Be       | werberportal der Hill                                                                                                    | т                                    |                     |                  |          |                                                                                                    | T                                                        | phile                             |                                        | 2 **                   | 199.00 |
| 2134 — — Bewerb            | ung t    | ür Violine - Master of                                                                                                    | Music (M.Mus.) - H                   | auptfach -          | - Status I       | n Vorber | reitung                                                                                                    |                                                          |                                   |                                        |                        |        |
| Bewerberstammidaten        | >        | Caraca > Worter                                                                                                    | 🖌 Speithern 🔕 Dee                    | dan                 |                  |          |                                                                                                    |                                                          |                                   |                                        |                        |        |
| HZB<br>Frizzenes (Burburn) | >        | Wervi Sie nach nie an amer<br>auf "Wolter".                                                                                                    | Hochschule eingeschnebe              | h warah distai      | n Sie hurr einfe | 05       | Servenlarzähler<br>Bite trager Sie trer die bieher bereite ab                                                                                                    | diethon Serriyula                                        | at the                            | loch in Ho                             | d)-                    |        |
| Angaben überprühen         | >        | Sencowizher Herweis                                                                                                    |                                      |                     |                  |          | scholes erischließlich evit. Untwos- oder Przesserester ein. Zebes an einem<br>Studieskolleg sind geschdert wurdufüllen.                                                    |                                                          |                                   |                                        |                        |        |
|                            |          | on deutschein Hoch-<br>offstellern<br>Daritiern binsus Se-<br>mweber am Stadker-<br>waßegi<br>Skod oder waren Ste an ein<br>Sie die bitte im Enceinen a<br>Frühere Studien | e<br>e<br>ér a der mehresen Hochsche | ten engeschne       | ebeo†Daos ge     | Dati     | Frühere Studien<br>Wern Tile bereits studiert haben, geben D<br>Sernester der Ersteinachreibung anete a<br>an (aum im Aussisch)<br>Die bereichen sich für ein Hasterstudium | le her blie de D<br>uch die lecterige<br>und tuber das D | ndhocho<br>ri Hintha<br>Jachietan | ichule jard<br>chubierna<br>studiern n | i dag<br>rater<br>octt |        |
|                            |          |                                                                                                    |                                      |                     | Principalities * |          | in desern Fall reichen Sie bitte mit ihrem                                                                                                    | Autoantrap                                               | eine voi                          | rautigen A                             |                        |        |
|                            |          | AL                                                                                                    | Kene Argabe                          |                     |                  |          | schluszbescheirigung oder ein situelles<br>ein                                                                                                    | Traincript of Ris                                        | tards all                         | s Namwe                                |                        |        |
|                            |          | Start                                                                                                    | -                                    |                     | •                |          | Des Weiteren Rigen Sie oach Nöglichkeit                                                                                                    | sitis immatricuta                                        | fora-a                            | ter Ermat                              | Diu-                   |        |
|                            |          | Hochschule                                                                                                    | -                                    |                     | •                |          | lationsbeuchänigung Ihrer derzeitigen öder<br>bei, was der ihre bishartgen Hochschutze                                                                                      | r vortrerigen Hao<br>mester hervirge                     | vochuke/                          | Universit                              |                        |        |
|                            |          | Abstituus                                                                                                    | +                                    |                     | •                |          |                                                                                                    |                                                          |                                   |                                        |                        |        |
|                            |          | Engeschrieben von<br>Engeschrieben bis                                                                                                    | 50<br>10                             |                     |                  |          |                                                                                                    |                                                          |                                   |                                        |                        |        |
|                            |          | Fatheemester                                                                                                    |                                      |                     |                  |          |                                                                                                    |                                                          |                                   |                                        |                        |        |
|                            |          | Praxosemester                                                                                                    | 0                                    |                     |                  | 4 I.     |                                                                                                    |                                                          |                                   |                                        |                        |        |
|                            |          | CONTRACTOR OF A                                                                                                    |                                      |                     |                  |          |                                                                                                    |                                                          |                                   |                                        |                        |        |

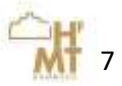

| Upload Dokumente und Nachweise                                                                                                    | Upload documents                                                                                                    |
|----------------------------------------------------------------------------------------------------|----------------------------------------------------------------------------------------------------|
| Im Bereich "Dokumente" laden Sie bitte als<br>Upload alle notwendigen Nachweise und<br>Dokumente hoch.                                                                                                    | In the section "Documents", please submit the required documents via upload.                                                                                                    |
| Für alle Studiengänge sind folgende<br>Nachweise erforderlich:                                                                                                    |                                                                                                    |
| <ul> <li>Aktuelles Schulzeugnis</li> <li>Lebenslauf</li> <li>Passbild</li> <li>ggf. Nachweis deutscher Sprachkenntnisse (falls Sie<br/>Ihrer Hochschulzugangsberechtigung (Abitur) nicht in<br/>Deutschland erworben haben), s. auch hier:<br/><u>https://www.hfmt-</u><br/>hamburg.de/bewerben/deutschkenntnisse/</li> </ul> | <ul> <li>High school diploma</li> <li>Curriculum vitae</li> <li>Picture for Application</li> <li>Certificate German Language, more information:<br/>https://www.hfmt-<br/>hamburg.de/bewerben/deutschkenntnisse/</li> </ul> |
| In einigen Studiengängen sind weitere Nachweise<br>notwendig, siehe auch hier: <u>https://www.hfmt-</u><br>hamburg.de/bewerben/online-<br>bewerbung/nachweise/                                                                                                    | In some degree programs further proof is<br>required, see also here: <u>https://www.hfmt-</u><br>hamburg.de/bewerben/online-<br>bewerbung/nachweise/                                                                        |

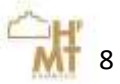

| Daten überprüfen                                                                                                    | Check details                                                                                                    |
|----------------------------------------------------------------------------------------------------|----------------------------------------------------------------------------------------------------|
| Im letzten Schritt überprüfen Sie bitte noch<br>einmal Ihre Angaben. Sollten noch Angaben<br>fehlen, dann weist Sie das System darauf hin. | In the last step please check your details again.<br>If there are still missing information, then the<br>system points out to you. |
| Wenn Sie alle Angaben vollständig gemacht<br>haben, dann wird Ihnen dies angezeigt.                                                        | If you have completed all the information, this will be displayed in the applicant portal.                                         |

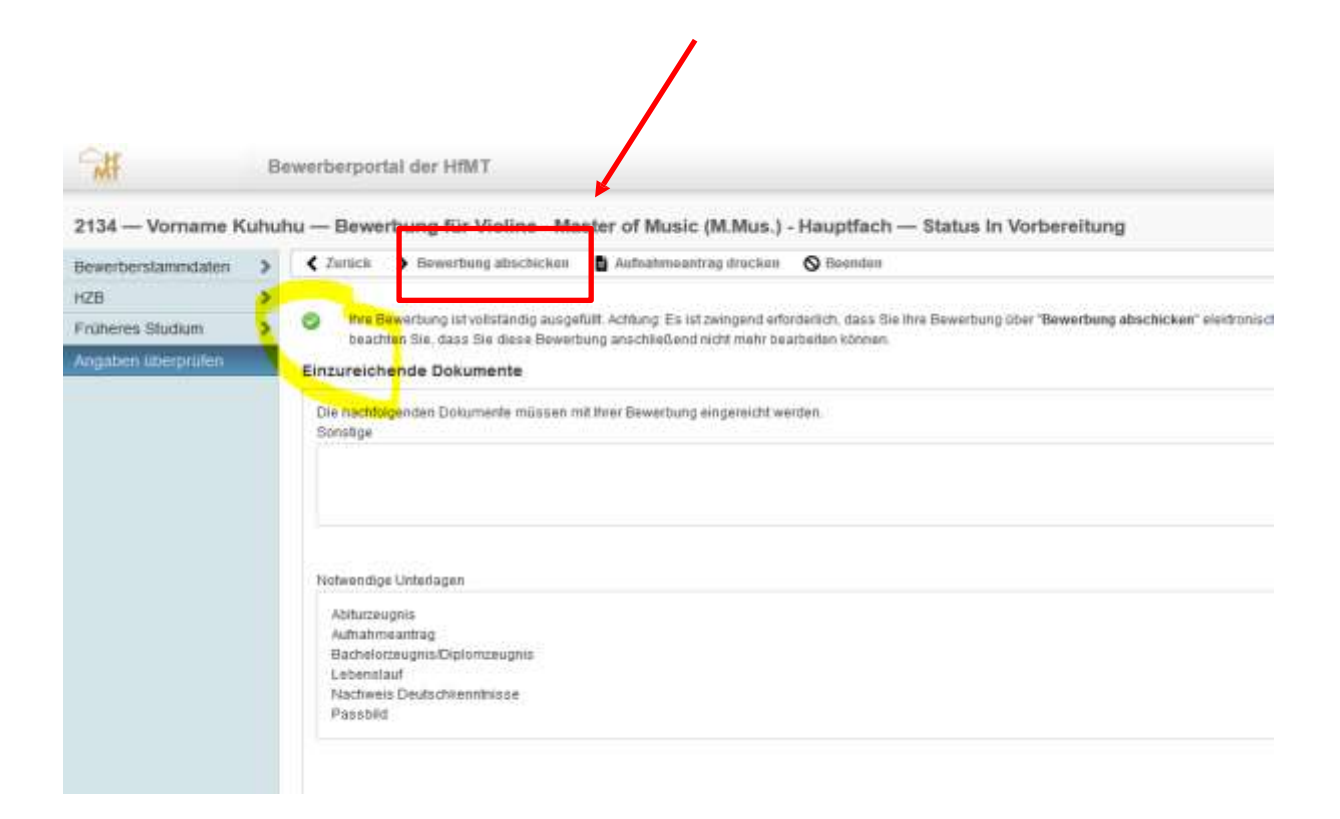

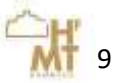

| Bewerbung abschicken                                                                                          | Submit application                                                                    |
|----------------------------------------------------------------------------------------------------|---------------------------------------------------------------------------------------|
| Übermitteln Sie die Online-Bewerbung<br>elektronisch, drücken Sie hierfür<br>" <b>Bewerbung abschicken</b> ". | Submit the application digitally to the HfMT.<br>Press " <i>Submit application</i> ". |
| Wenn Sie die Bewerbung nicht abschicken,                                                                      | If you do not submit the application digitally,                                       |
| erhalten wir Ihre Daten nicht und wir                                                                         | we will not receive your details and we will not                                      |
| können diese nicht prüfen und Sie nicht zur                                                                   | be able to review them and invite you to the                                          |
| Aufnahmeprüfung einladen.                                                                                     | entrance exam.                                                                        |
| Rufen Sie den Aufnahmeantrag nach dem                                                                         | <ol> <li>Print out the application form, it contains the</li></ol>                    |
| Abschicken der Online-Bewerbung , dieser                                                                      | payment details. <li>Please remember to transfer the processing</li>                  |
| beinhaltet die Kontoverbindung für die                                                                        | fee with the given reference number within the                                        |
| Überweisung der Bearbeitungsgebühr.                                                                           | deadlines.                                                                            |

| <b>₩</b>           | Bewerberport | al der HfMT                                                    |                                                                                                    |
|--------------------|--------------|----------------------------------------------------------------|----------------------------------------------------------------------------------------------------|
| 2134 — Vorname Kul | nuhu — Bewer | h <mark>ung für Vislins Ma</mark>                              | er of Music (M.Mus.) - Hauptfach — Status In Vorbereitung                                                      |
| Bewerberstammdaten | X Zurück     | Bewerbung abschicken                                           | 🖥 Aufnahmeantrag drucken 🛛 🛇 Beenden                                                                           |
| HZB                | >            |                                                                |                                                                                                    |
| Früheres Studium   | beacht       | werbung ist vollständig ausge<br>en Sie, dass Sie diese Rewert | füllt. Achtung: En Ist zwingend erforderlich, dass Sie Ihre Bewerbung über "Bewerbung abschicken" elektronisch |
| Annahen ühemrüfen  |              |                                                                | M                                                                                                    |

| Überweisung Bearbeitungsgebühr                                                                                                    | Transfer the processing fee                                                                                                    |
|----------------------------------------------------------------------------------------------------|----------------------------------------------------------------------------------------------------|
| Rufen Sie den "Aufnahmeantrag" nach dem<br>Abschicken der Online-Bewerbung auf.                                                                                                  | Download the "Aufnahmeantrag" or the "Application form".                                                                                                    |
| Der Aufnahmeantrag beinhaltet nach dem<br>Abschicken der Online-Bewerbung die<br>Kontoverbindung für die Überweisung der<br>Bearbeitungsgebühr.                                  | After submitting the online application, the application form contains the account details for transferring the processing fee.                                        |
| Die Bearbeitungsgebühr muss innerhalb<br>der Bewerbungsfrist gezahlt werden und<br>spätestens eine Woche nach<br>Bewerbungsschluss auf dem genannten<br>Konto der HfMT eingehen. | The processing fee must be paid within the<br>application period and must be received in the<br>HfMT account no later than one week after the<br>application deadline. |

Abhängig vom gewählten Studiengang, für den Sie sich bewerben möchten, kann der Bewerbungsprozess abweichen.

Please note that depending on the chosen course of study for which you wish to apply, the application process in the portal may differ.